## Como baixar o laudo do seu exame pelo site:

- 1- Entre no site <a href="https://centroradsaogabriel.com.br/">https://centroradsaogabriel.com.br/</a>
- 2- Clique em sou paciente coloque seu USUARIO e SENHA dados logo após a realização da ficha na clinica.
- 3- No canto direito na direção da descrição do seu exame esta um botão com imagem clique nele.

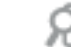

4- Vai aparecer a visualização de seu laudo.

| /isualização de Laudo                                                                                                    |                                                                                                |                  |                 |                     |  |  |  |  |
|----------------------------------------------------------------------------------------------------|------------------------------------------------------------------------------------------------|------------------|-----------------|---------------------|--|--|--|--|
|                                                                                                    |                                                                                                |                  |                 | 📕 Imprimir          |  |  |  |  |
|                                                                                                    |                                                                                                |                  |                 |                     |  |  |  |  |
|                                                                                                    | CENTRO RADIOLOG                                                                                | SICO SAO GADRIEL | -               |                     |  |  |  |  |
| LAUDO DE RAIO-X                                                                                                    |                                                                                                |                  |                 |                     |  |  |  |  |
| Paciente:<br>Data de Nasc:<br>Idade:<br>Solicitado por:                                                                                                    | VANDERLEIA ALVES DOS SANTOS<br>04/07/1990<br>30a, 11m, 18d<br>LAERCIO T. BARROSO MARTINS       | Sexo: FEMININO   | Exame:<br>Data: | 65021<br>22/06/2021 |  |  |  |  |
| Tipo de Exame: Radiografia – C<br>Estruturas ósseas de aspecto ha<br>Corticais ósseas íntegras.<br>Alinhamento das vértebras prese<br>Não se evidenciam curvaturas ar<br>Espaços intervertebrais preserva<br>Partes moles visualizadas conse | oluna Lombar (AP + Perfil).<br>bitual.<br>rvado.<br>nômalas significativas.<br>dos.<br>rvadas. |                  |                 |                     |  |  |  |  |
|                                                                                                    |                                                                                                | <b>e</b> .       | mprimir         |                     |  |  |  |  |

5- Em seguida em IMPRIMIR no canto superior direito.

## Como baixar as imagens pelo site:

- 6- Entre no site https://centroradsaogabriel.com.br/
- 7- Clique em sou paciente coloque seu USUARIO e SENHA dados logo após a realização da ficha na clinica.
- 3 No canto direito na direção da descrição do seu exame esta um botão com imagem clique nele.

3.1 - Irá abrir outro site com as imagens de seu exame.

4- Na barra de ferramentas acima clique em

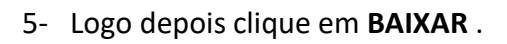

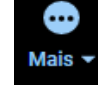

Baixa

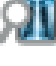

6- Vai abrir uma aba com a imagem pra ser salva.

| Download High Quality Image                                                     |     |   |           |           |                    |  |  |  |
|---------------------------------------------------------------------------------|-----|---|-----------|-----------|--------------------|--|--|--|
| Please specify the dimensions, filename, and desired type for the output image. |     |   |           |           |                    |  |  |  |
| Image width (px)                                                                | 512 | в | File Name | image     | ✓ Show Annotations |  |  |  |
| Image height (px)                                                               | 512 |   |           | File Type | jpg                |  |  |  |
|                                                                                 |     |   |           |           |                    |  |  |  |
|                                                                                 |     |   |           |           |                    |  |  |  |

- Baixar
- 7- Em baixo dela vai aparecer o botão BAIXAR clique nele
- 8- Seu exame vai ser SALVO em seu computador.
- 9- Clique na imagem e IMPRIMA.

## A Clínica São Gabriel agradece.